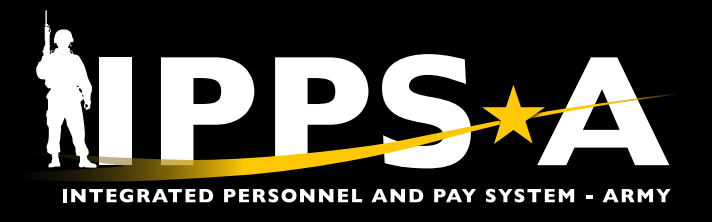

# **RE-INITIATE MEMBER ELECTIONS** JOB AID

This Job Aid assists in Re-Initiating a Member's Assignment Elections. This function is necessary to correct or simply change a Member's Entitlements.

IPPS-A includes the functionality to add, modify, and remove assignment entitlements and additional instructions from the Assignment Tracking module. Entitlement and additional instructions (Discretionary Elections) may be entered in an assignment during the creation process while the assignment is in draft. An assignment approval cannot occur without the completion of the Member Election Activity Guide. Member Elections consist of a few questions that determine entitlements such as dependent movement, Household Goods (HHG), etc. While the assignment is in a draft status, an authorized HR Professional, typically at a Military Personnel Division/Soldier Recovery Unit (MPD/SRU) may click the **Re-Initiate All Elections** button on the Additional Instructions tab of the assignment to change previously approved Member elections.

| 5 | 2 |
|---|---|
|   |   |

 NAVIGATION: HR Professional > Navigator > Menu >
 Workforce Administration, Assignment Tracking, Manage Assignments

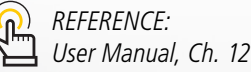

One Soldier ★ One Record ★ One Army

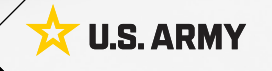

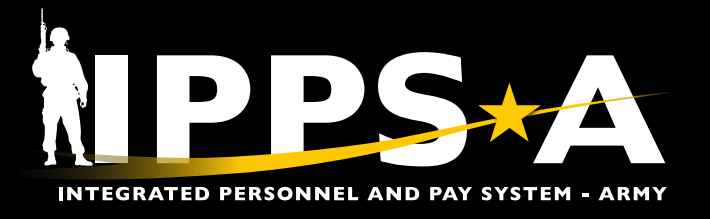

# **RE-INITIATE MEMBER ELECTIONS JOB AID**

#### **Re-Initiate Member Elections**

- 1. Select the Role: **HR Professional**. The **HR Professional** landing page displays.
- 2. Place cursor in the **Menu** text box; type **Manage Assignments**. 2A. Select **Manage Assignments**.
- 3. The Assignment Search screen displays.
- 3A. Enter all applicable criteria for the Member.3B. Select Search.

- 4. The Current/Approved landing page displays.
  - 4A. Find and select the **Pending/Working** tab on the left panel.

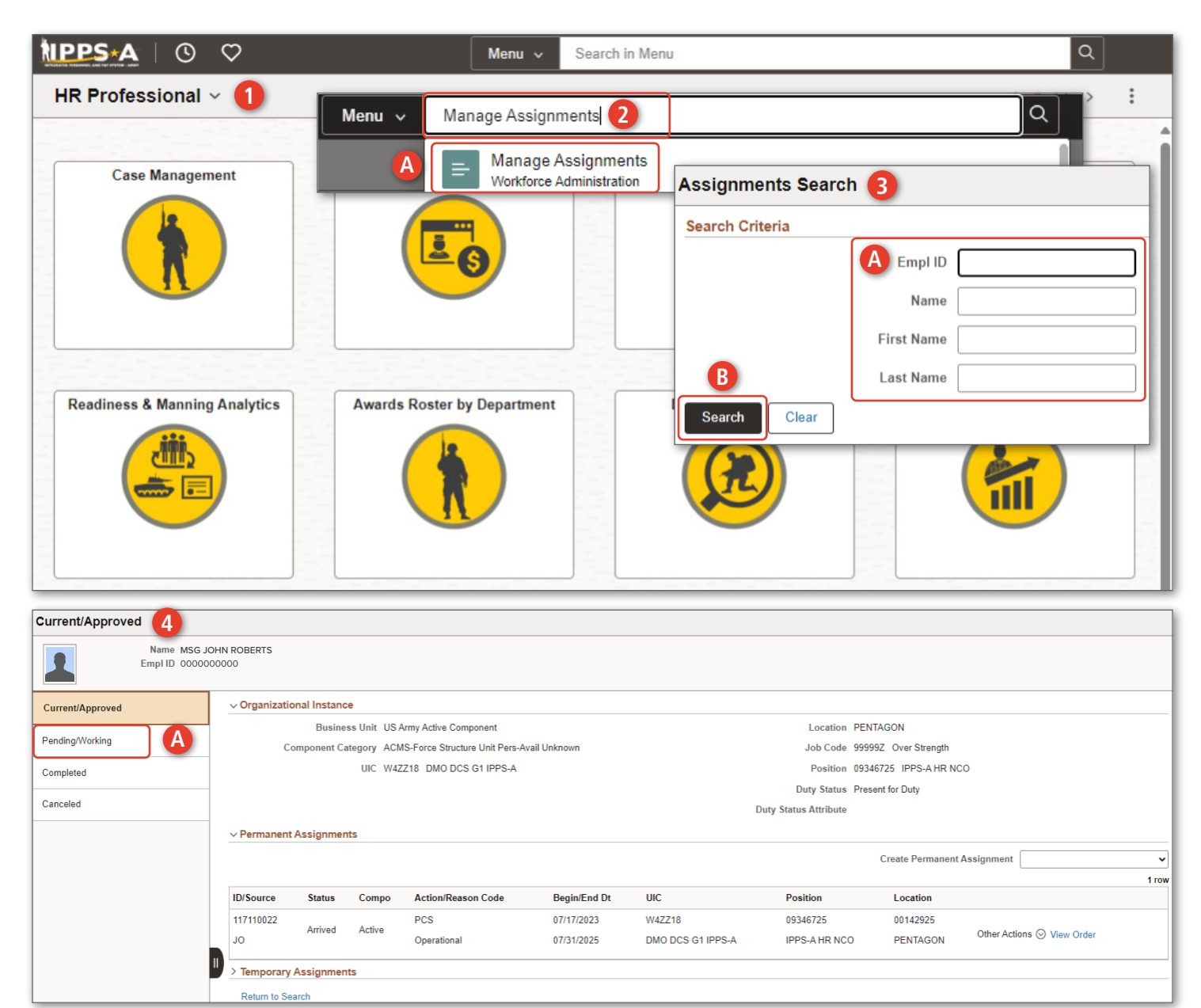

continued on next page ►

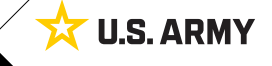

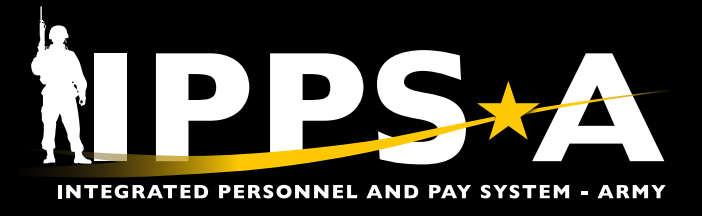

## **RE-INITIATE MEMBER ELECTIONS JOB AID**

### **Re-Initiate Member Elections CONTINUED**

5. The **Pending/Working** screen displays.

5A. Under the Permanent Assignments section locate and select the appropriate assignment with Status Draft.

- 6. The Assignment Details screen displays.
  - 6A. Select Re-Initiate All Elections.
- 7. The Re-Initiating Elections screen displays.
  - 7A. Select Yes to complete process.

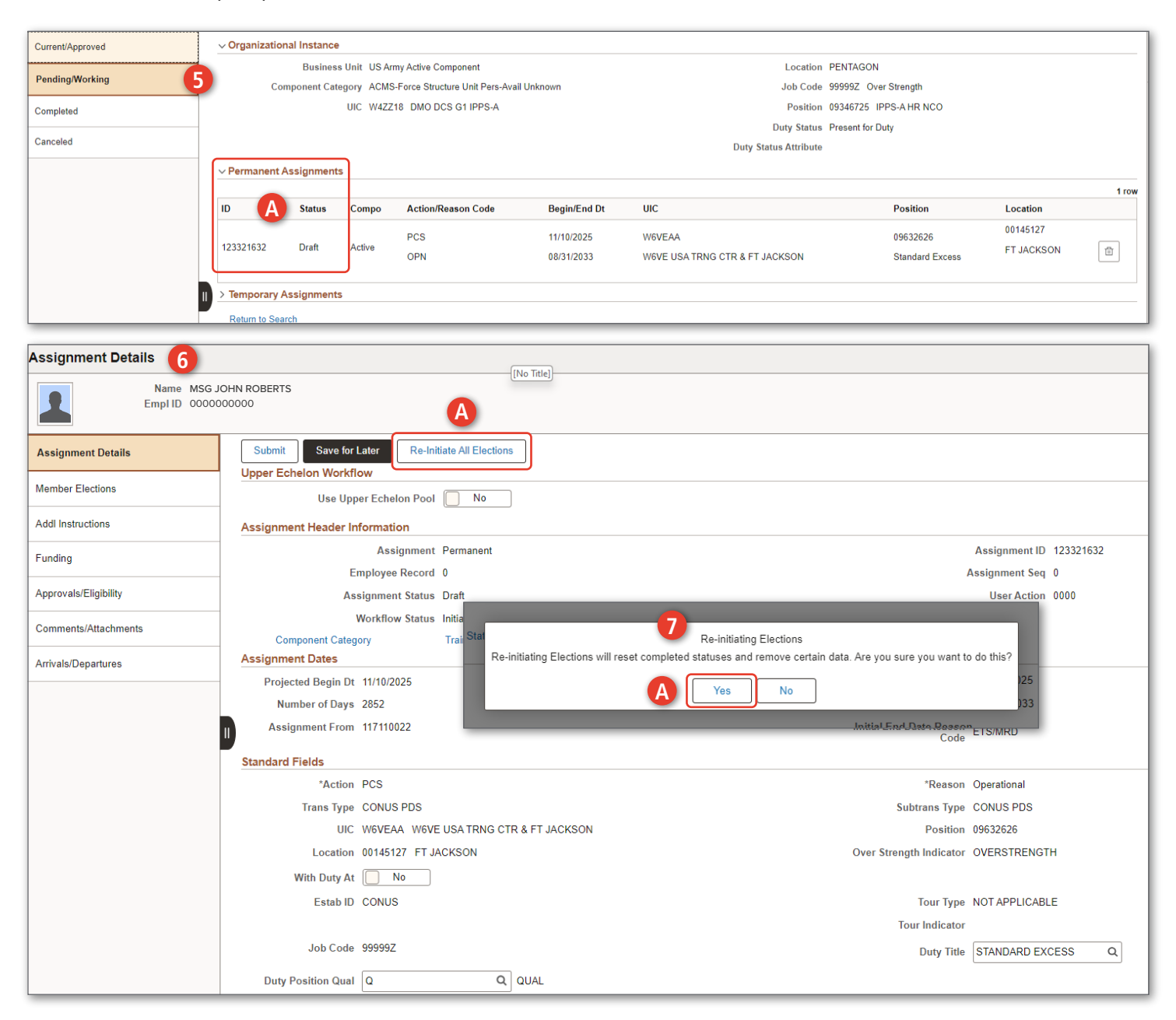

continued on next page ►

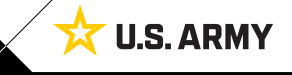

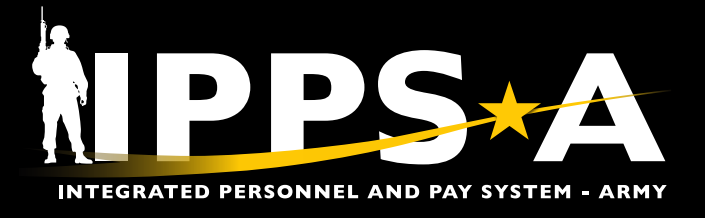

# **RE-INITIATE MEMBER ELECTIONS JOB AID**

#### **Re-Initiate Member Elections CONTINUED**

#### ADDITIONAL INSTRUCTIONS

- 1. Once HR Professional has Re-Initiated All Elections Member/HR Professional/MPD/SRU may toggle and enter necessary information for Entitlements under Discretionary Elections.
- 2. Complete the applicable tiles on the left of the screen and then select **Submit**.

| Name         MSG JOHN ROBERTS           EmpTID         0000000000 |                                                                                                    |          |  |  |
|-------------------------------------------------------------------|----------------------------------------------------------------------------------------------------|----------|--|--|
| Assignment Details                                                | Submit Save for Later Re-Initiate All Elections                                                                                          |          |  |  |
| Member Elections                                                  | Use Upper Echelon Pool No                                                                                                    |          |  |  |
| Addl Instructions                                                 | Assignment Header Information                                                                                                    |          |  |  |
| Funding                                                           | Assignment Permanent Assignment ID 123321632                                                                                             |          |  |  |
| Approvals/Eliaibility                                             | Employee Record 0 Assignment Seq 0                                                                                                    |          |  |  |
| Approvais/Englointy                                               | Assignment Status Dratt User Action U000                                                                                                 |          |  |  |
| Comments/Attachments                                              | Worknow Status Initiated Component Category Training Status PERSTEMPO Info                                                               |          |  |  |
| Arrivals/Departures                                               | Special Instructions                                                                                                    |          |  |  |
|                                                                   | Discretionary Elections Status Pending ~                                                                                                 | 87 rows  |  |  |
|                                                                   |                                                                                                    | E, Q t↓  |  |  |
|                                                                   | Entitlement ID Description                                                                                                    | Approved |  |  |
|                                                                   | 1 10 Use of an existing Government facility would adversely affect the performance of the assigned mission.                              | No       |  |  |
|                                                                   | 2 100 Government quarters and meals will be used, if available.                                                                          |          |  |  |
|                                                                   | 3 102 This is an involuntary reassignment for the convenience of the government.                                                         | No       |  |  |
|                                                                   | 4 103 Dependents are Command Sponsored.                                                                                                  | No       |  |  |
|                                                                   | 6 106 You are not authorized movement of your dependents (if any) and household goods at government expense. Per diem is not authorized. | No       |  |  |
|                                                                   | 6 107 A second POV is authorized to PCS location for mileage reimbursement if criteria is met in JTR.                                    | No       |  |  |
|                                                                   | 7 111 Failure to comply with this order may subject you to UCMJ action.                                                                  | No       |  |  |

Version 2.0 20241030

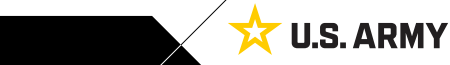